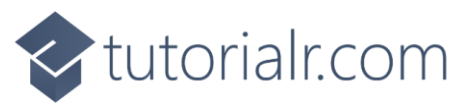

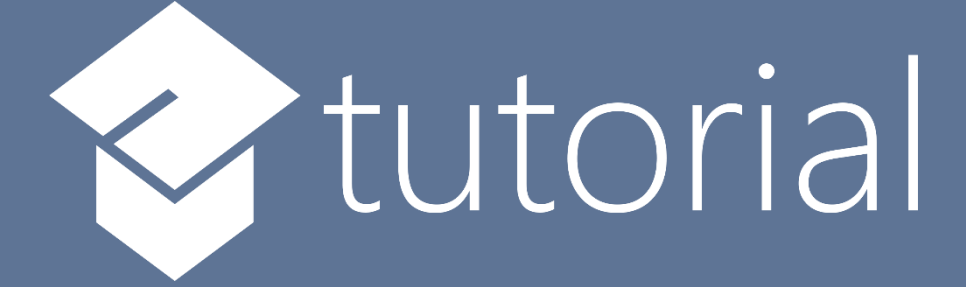

# Windows App SDK

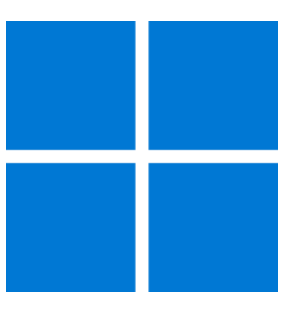

# Setup and Start

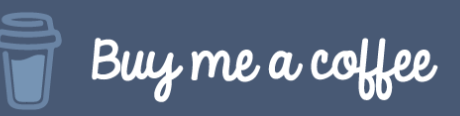

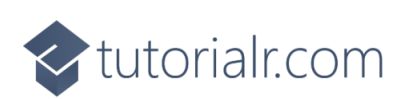

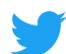

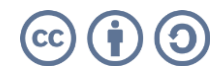

🔷 tutorialr.com

## Setup and Start

Windows App SDK provides a modern development platform for developing applications for Windows 11, but you can also develop applications for Windows 10 version 1809 and later.

### Setup

You will need to enable **Developer Mode** in **Windows 11** if this has not been enabled then you can do so with the following:

| Right-click on <b>Start</b> then select or search<br>for <b>Settings</b> from the <b>Start Menu</b> and then select<br>it. | Task Manager                                                                 |
|----------------------------------------------------------------------------------------------------|------------------------------------------------------------------------------|
|                                                                                                    | Settings                                                                     |
|                                                                                                    | File Explorer                                                                |
|                                                                                                    | Search                                                                       |
|                                                                                                    | Run                                                                          |
|                                                                                                    | Shut down or sign out >                                                      |
|                                                                                                    | Desktop                                                                      |
|                                                                                                    |                                                                              |
| Next from Settings select Privacy & security                                                                               | Privacy & security                                                           |
| Then in <b>Privacy &amp; security</b> select For developers                                                                |                                                                              |
|                                                                                                    | တူရှု For developers<br>These settings are intended for development use only |
|                                                                                                    |                                                                              |
| Finally in <b>For developers</b> make sure that the <b>Toggle</b> in <b>Developer mode</b> underneath <i>Install</i>       | Developer Mode                                                               |
| <i>apps from any source, including loose files</i> is set to <b>On</b> if it is not already.                               | Install apps from any source, including loose files                          |

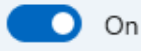

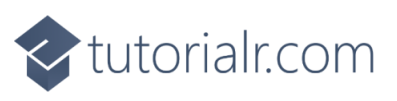

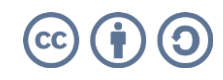

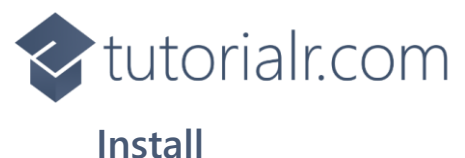

**Windows App SDK** applications can be created using **Visual Studio 2022** to **Install** it, if this has not been done already or to check you have what you need, you can do so with the following:

Visit <u>visualstudio.com</u> from your **Browser**, then from the **Download Visual Studio** section you can pick **Community 2022** which is a version of **Visual Studio 2022** that you can use for free to create your own applications with.

Next once the **Download** has completed from the *Thank you for downloading Visual Studio* screen choose the **Open file** option or similar in your **Browser** or find the **VisualStudioSetup.exe** in your **Downloads** and double-click on it.

Once the **VisualStudioSetup.exe** has started this will launch the **Visual Studio Installer**, select **Continue** to begin installation.

Next select **.NET desktop development** from the **Workloads** section in the **Visual Studio Installer**.

Then from **Installation details** make sure that **Windows App SDK C# Templates** is selected and then select **Install** or **Modify** and follow any further instructions to complete the installation of **Visual Studio 2022** and the **Windows App SDK**.

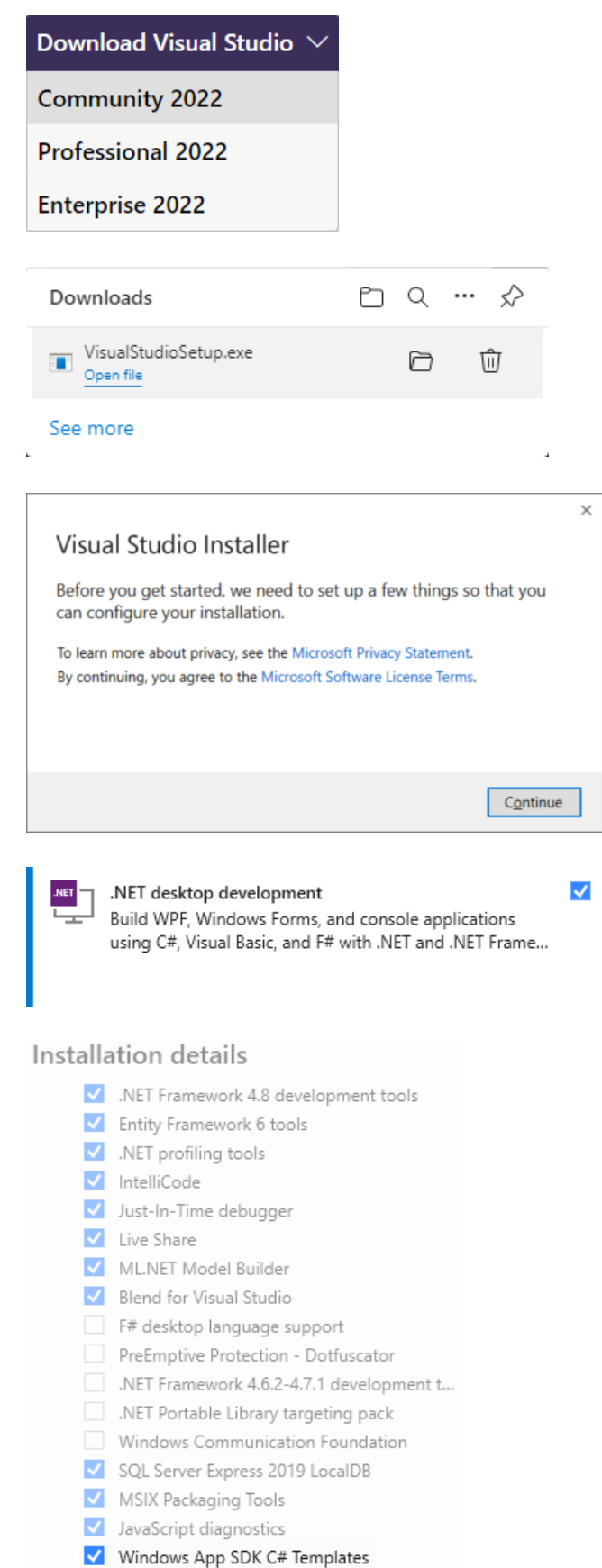

.NET Framework 4.8.1 development tools

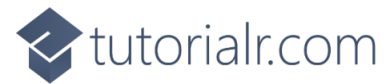

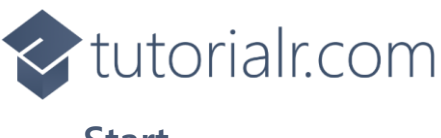

### Start

To create an application using the **Windows App SDK** you will need to open **Visual Studio 2022** and **Create a new project**, by doing the following:

| In <b>Windows 11</b> choose <b>Start</b> and then find or search for <b>Visual Studio 2022</b> and then select it.                 | Visual Studio 2022                                                                                                    |
|----------------------------------------------------------------------------------------------------|----------------------------------------------------------------------------------------------------|
| Once <b>Visual Studio 2022</b> has started select<br><b>Create a new project</b> .                                                 | Create a new project<br>Choose a project template with code scaffolding<br>to get started                                                                                                    |
| Then choose the <b>Blank App, Packages (WinUl in Desktop)</b> and then select <b>Next</b> .                                        | Blank App, Packaged (WinUl 3 in Desktop)     New       A project template for creating a Desktop app based on the Windows Ul Library<br>(WinUl 3) along with a MSIX package for side-loading or distribution via the<br>Microsoft Store.     C# XAML       C#     XAML     Windows   Desktop WinUl                                                                                                    |
| After that in <b>Configure your new project</b> pick a<br><b>Project name</b> and <b>Location</b> and then select<br><b>Create</b> | Configure your new project Blank App, Packaged (WinUI 3 in Desktop) C# XAML Windows Desktop WinUI Project name Tutorial Location C:\Tutorials\ Solution name  Tutorial Desktop Tutorial Desktop Tutorial |

Finally, the Solution for your application will be opened in Visual Studio 2022

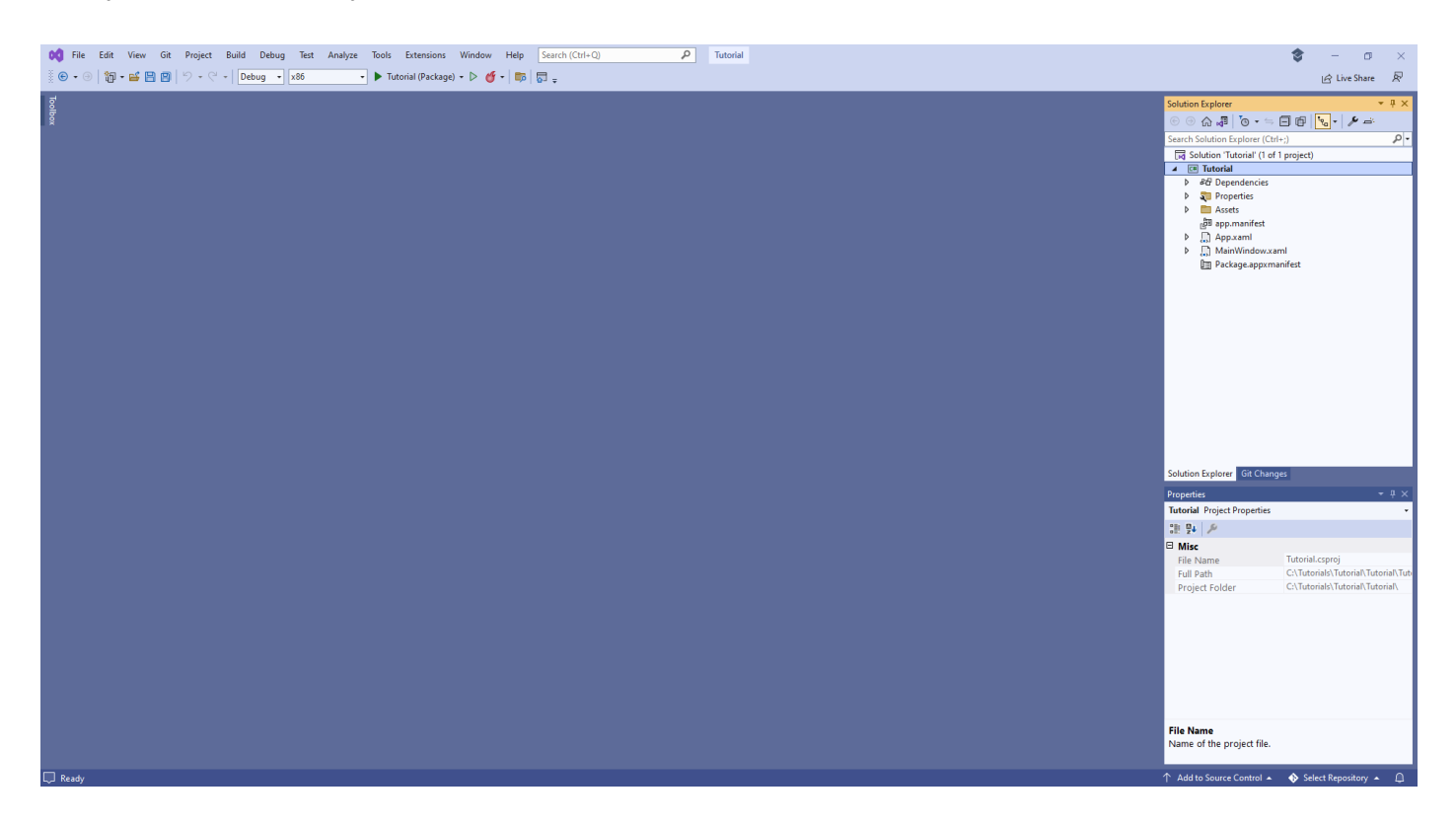

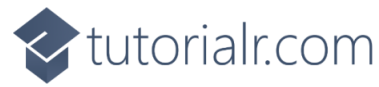

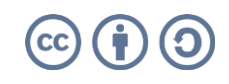

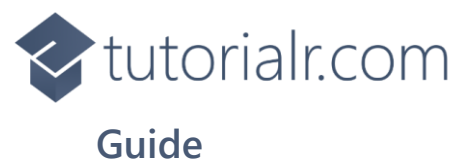

**Visual Studio** has a **Menu** at the top of the **Window**, when you need to do something from the **Menu** this is where you need to do it and there is also a **Search** box to find commands if needed.

Q DO <u>F</u>ile Edit View <u>G</u>it Project <u>B</u>uild <u>D</u>ebug Test A<u>n</u>alyze Tools Extensions Window <u>H</u>elp Search (Ctrl+Q)

In **Visual Studio**, below the **Menu** is the **Toolbar** options include **Debug** shown with the name of the application which will start your application along with other options including **Save**, although please note your **Toolbar** may look different.

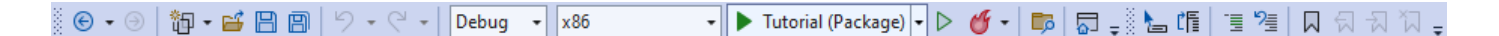

When your application is running, the **Toolbar** will change to include other options including **Stop** to finish **Debugging** and **Close** your application although again your **Toolbar** may look different.

🖁 💵 🔳 🕑 | ↓ 🐇 🖙 🌢 | 🦝 💭 🕲 | 🌆 + 🗃 🔛 🕲 | り + ペ + | Debug 🕞 🛪 86 💦 🔹 🖉 | 🐯 | 🖓 🚚 🏷 🖕 🎁 | 🎚 🦉 | 🖓 🖓 🏹 🖕

When a **Solution** has been opened or created in **Visual Studio** to then **Edit** or **Add** any **XAML** for the **Main Window** for your application in **Visual Studio** from **Solution Explorer** double-click on **MainWindow.xaml** for the **XAML** of **Main Window**.

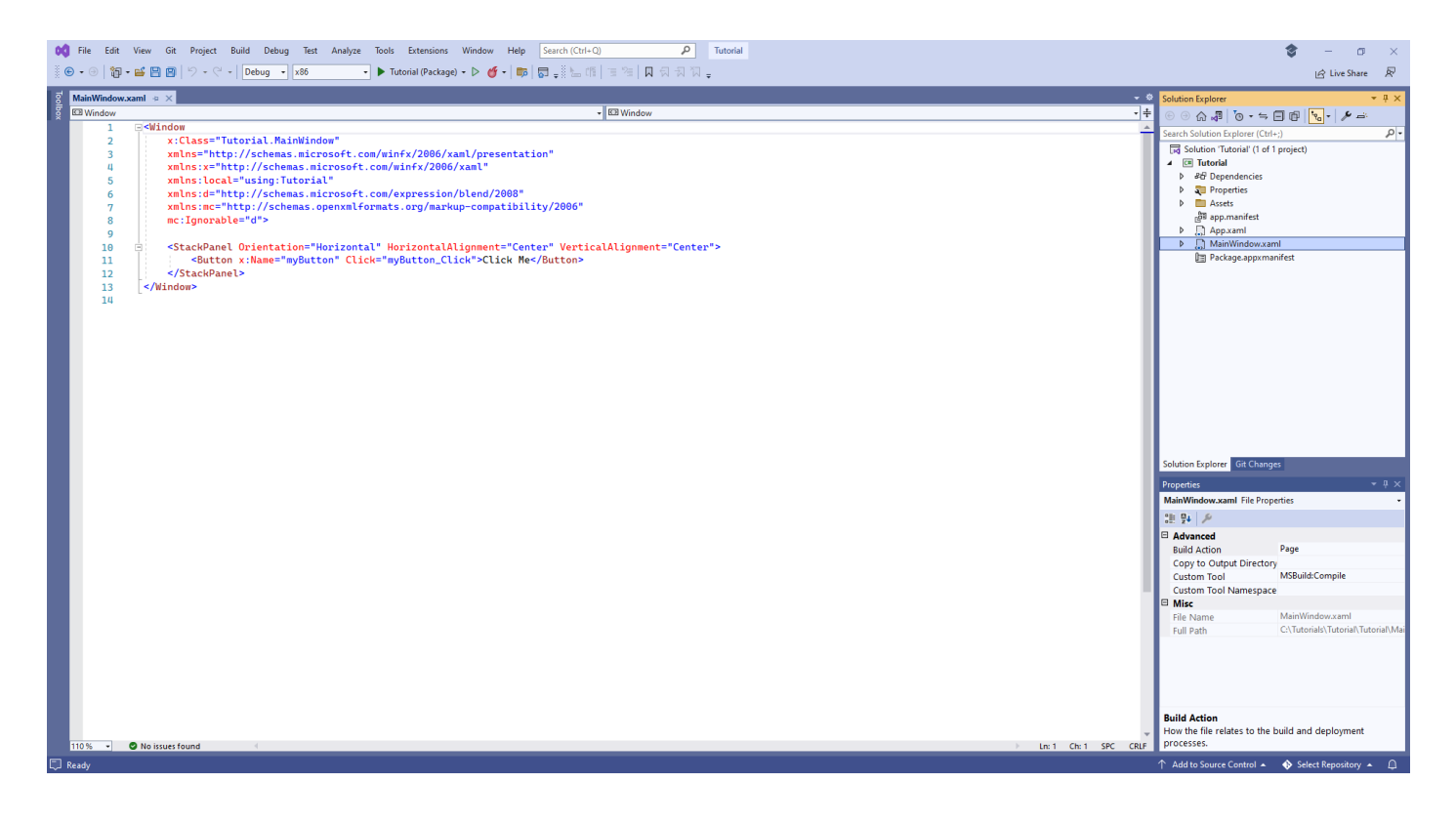

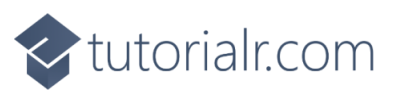

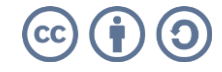

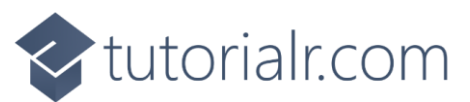

Then to **Edit** or **Add** any **Code** for the **Main Window** for your application, from **Solution Explorer** select the arrow next to **MainWindow.xaml** to reveal **MainWindow.xaml.cs** then double-click on it to for the **Code** for the **Main Window**.

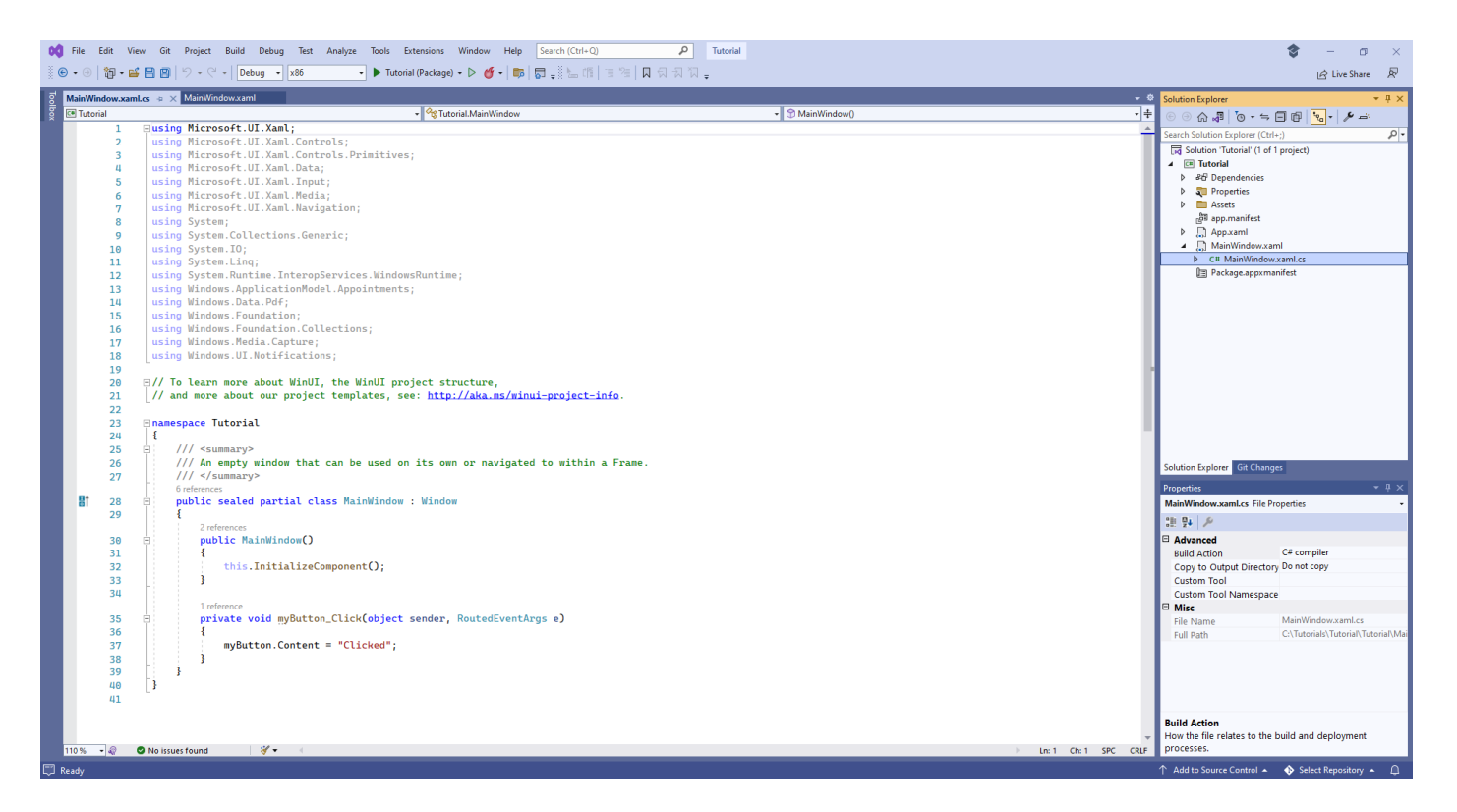

If you need to **Add** anything else to your application, in **Visual Studio** from **Solution Explorer** right-click on the **Project** which is displayed under the **Solution** and then select the **Add** then **New Item...** option.

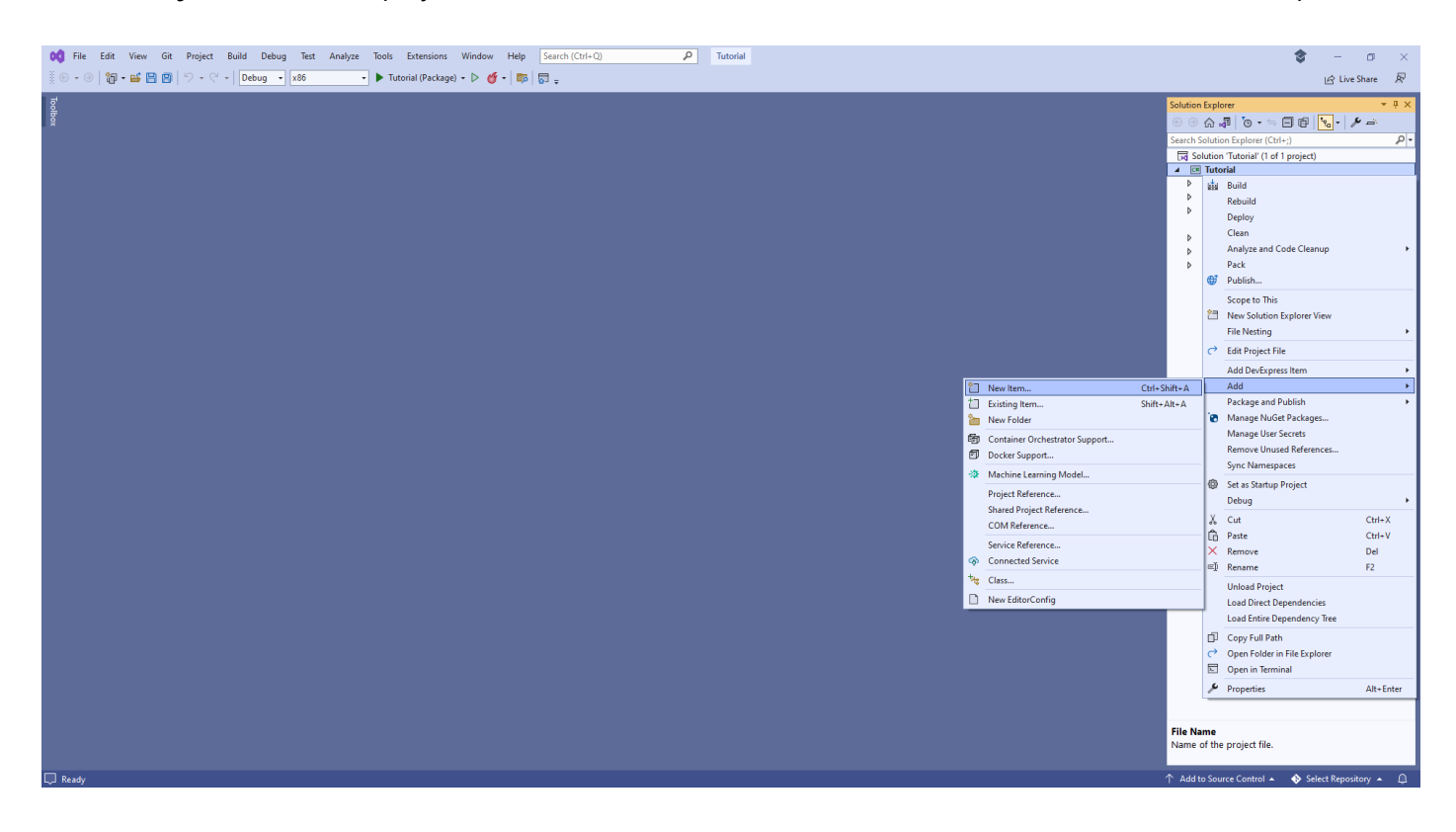

In **Add New Item** you could select **Code File** in **Code** for a **Class** such as *Library.cs* or a **Blank Page** in **WinUI**, and then select the **Add** to include this new item in your application.

Once done you should be ready to start developing the Windows App SDK with this from tutorialr.com!

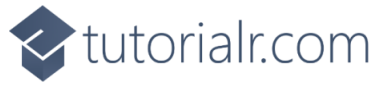

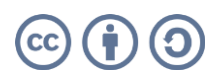